#### Department of Health Bureau of Emergency Medical Oversight

Next Generation Trauma Registry (NGTR)

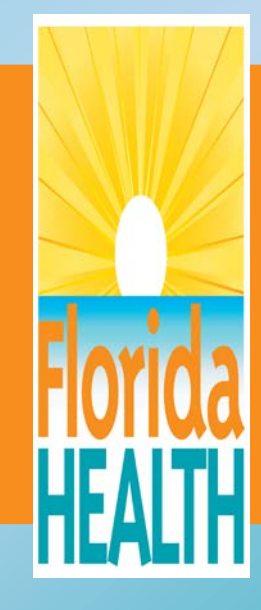

# Navigation

- Click the forward or back arrows on the bottom of each page to navigation between slides.
- Pictures embedded in slides will have a zoom summary option at the end of the slideshow and some slides will have a small image on the slide that if clicked on it will "zoom in".
- In "zoom mode" to return to normal view use the back space or left directional arrow button on the keyboard.
- To end the slideshow use the "esc" button.

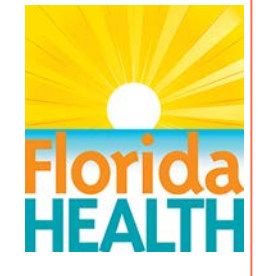

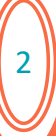

# Learning Objectives

- Define the role of the Acute Care Center Administrator
- Describe how to set up new end users' access for a facility
- Identify how to change an end user's password
- Describe data entry into the Web Registry

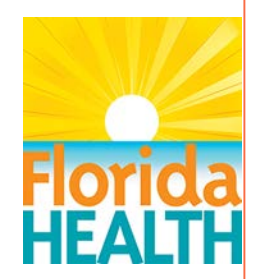

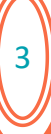

# **Administrator Role**

- Chosen by the program's manager
- Set up acute care end user's access to the NGTR (Next Generation Trauma Registry)
- Act as first point of contact for end user's questions
- Authority to reset passwords

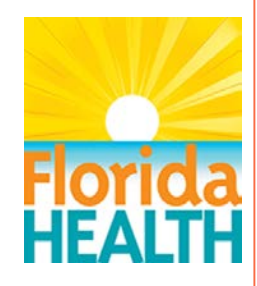

# Login

| Login        |                       |
|--------------|-----------------------|
| User Id:     |                       |
| Password:    |                       |
| Facility Id: |                       |
|              | Login                 |
|              | Forgot your password? |
|              |                       |

#### See next slide for instructions

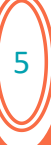

# Login

- URL: www.fltraumaregistry.com
- Enter end user's ID
- Enter password (case sensitive)
- Enter facility ID (This is the Florida Hospital License number assigned by the Agency for Health Care Administration "ACHA")

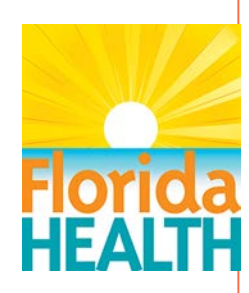

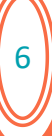

# **Login Alternative**

- As of January 2021, the NGTR must be accessed through a special web browser as Adobe Flash support was discontinued.
- When you log into the system there are instructions on how to access the Download Link: <u>ESO Browser Install</u> <u>Package</u>. (If a hospital's IT Security prevents this installation, please contact: <u>support@esosolutions.com</u>)

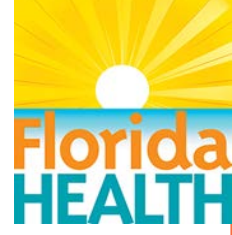

### **Home Screen**

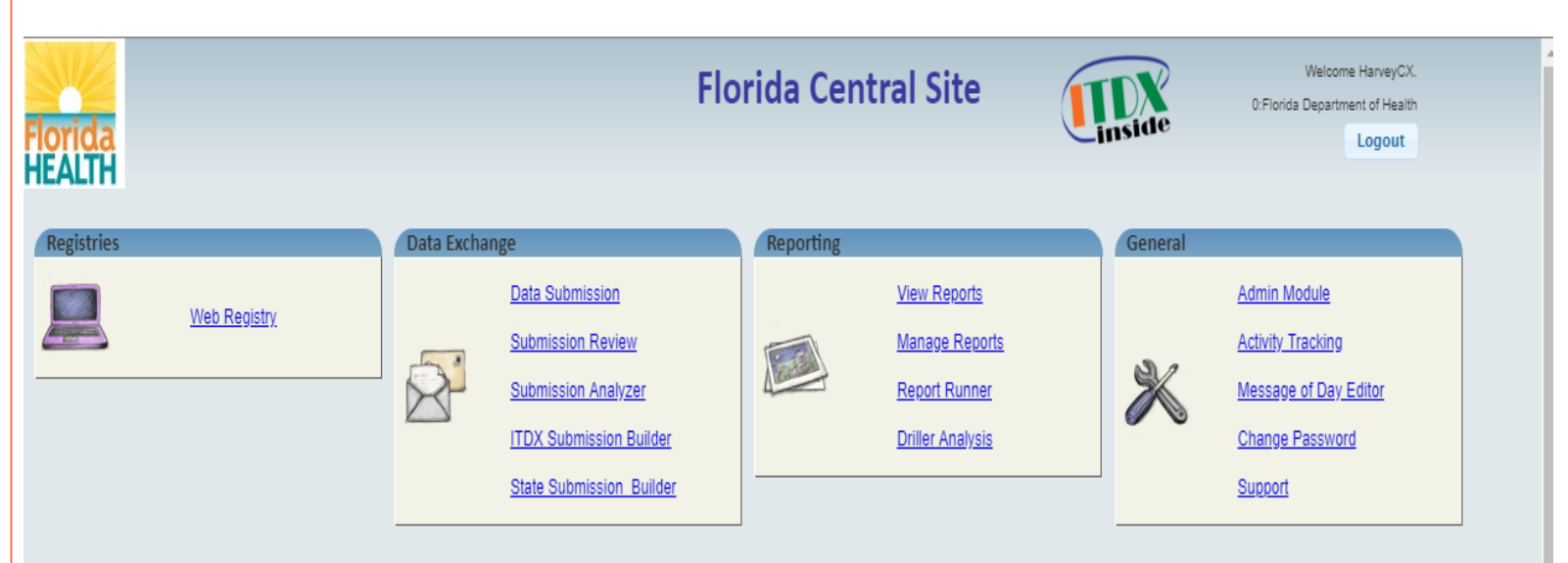

ECO Presson Described Information

This is the hub of the NGTR and any pertinent message pertaining to system updates or data submission deadlines will be displayed here.

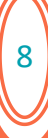

#### **Home Screen**

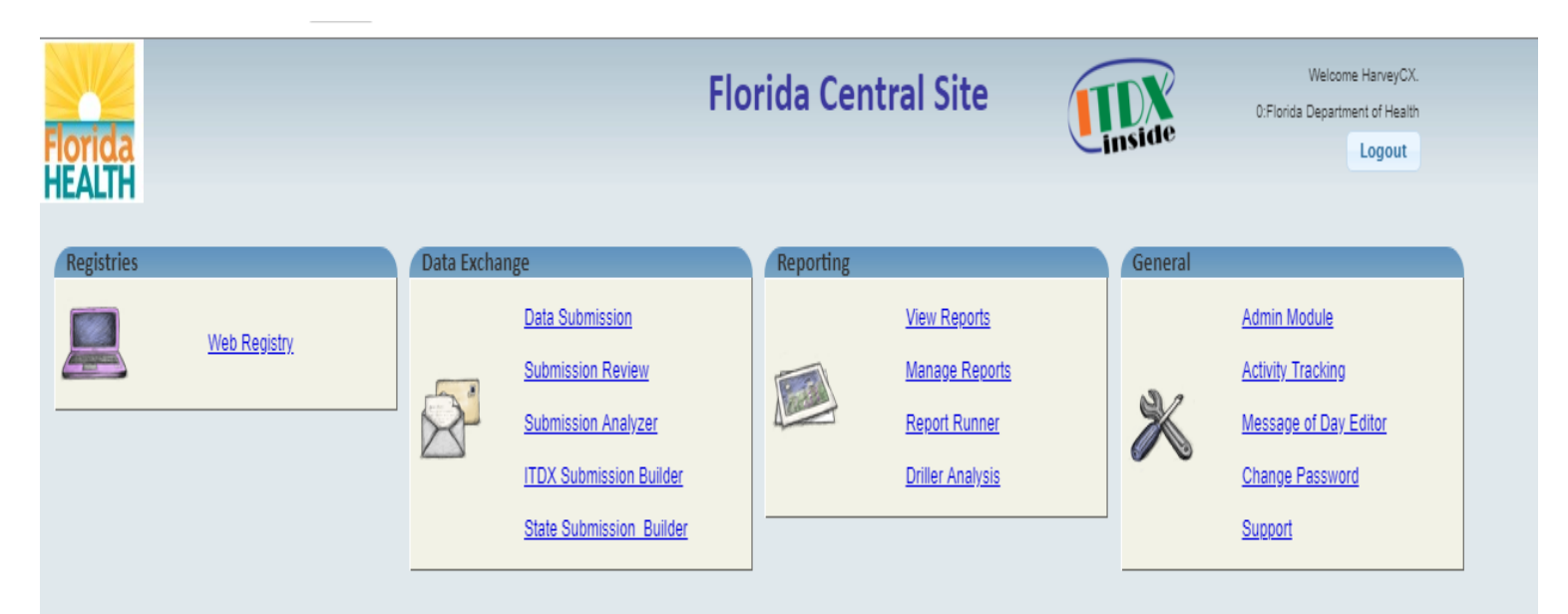

#### ESO Browser Download Information

As an interim solution to the retirement of Adobe Flash from commercial browsers, any users completing data entry in or using the Driller product for reporting out of the Florida State Registry will need to install the ESO Browser. Below is a link to download the ESO Browser application and the installation guide.

#### Download Link: ESO Browser Install Package

Instructions and User Guide: ESO Registry Installation and User Guide

Note: After December 31, 2020 the Florida State Registry will be accessible for data entry and Driller reporting only via the ESO Browser or Internet Explorer 11. Data entry functionality will no longer be supported by commercial browsers such as Microsoft Edge or Google Chrome.

#### Hospitals completing data submission from an FL v5 registry to the FL web portal will not need to download the ESO Browser to submit data.

Please contact ESO support support@esosolutions.com for assistance with installation.

# **Administrator Module**

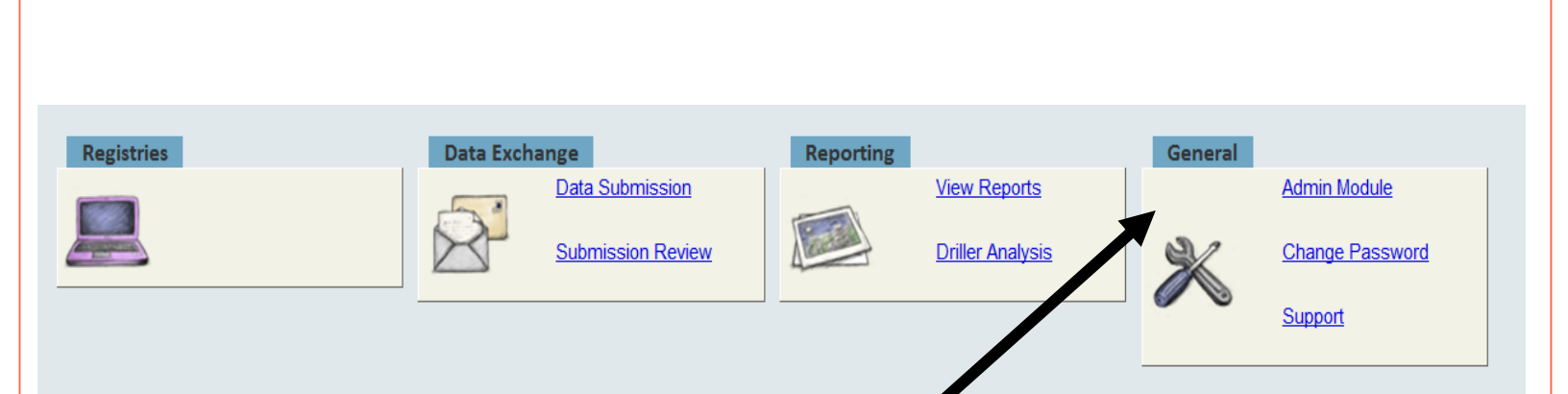

Administrator's access is the same as the registrar's access with the addition of the Admin Module, located under the General tab.

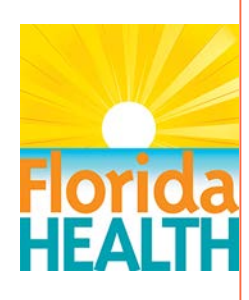

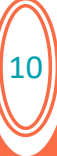

# **Admin Module**

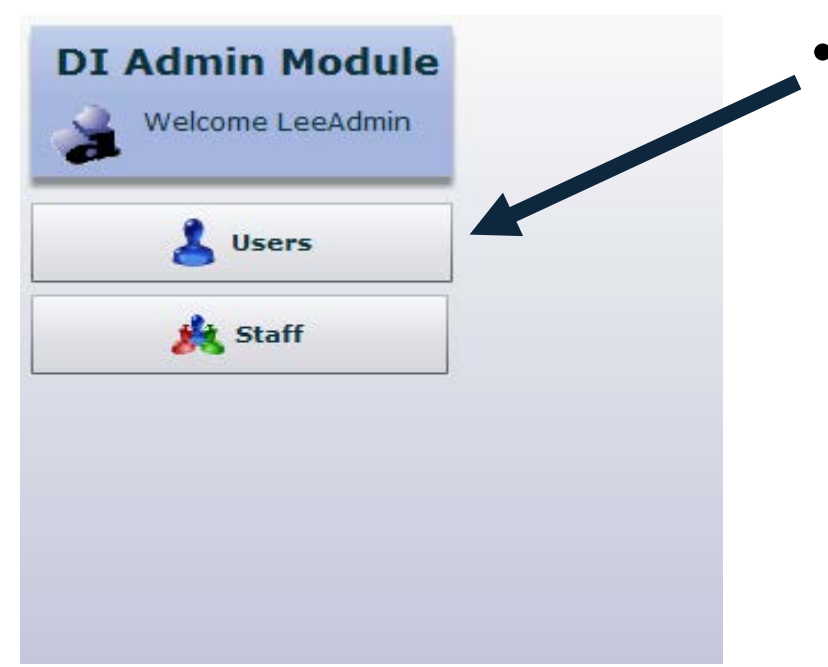

 Users Page- allows the administrator to set-up, review, or disable end users' accounts, or reset passwords for an end user.

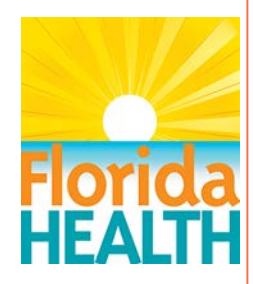

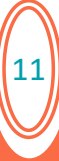

# **Admin Module**

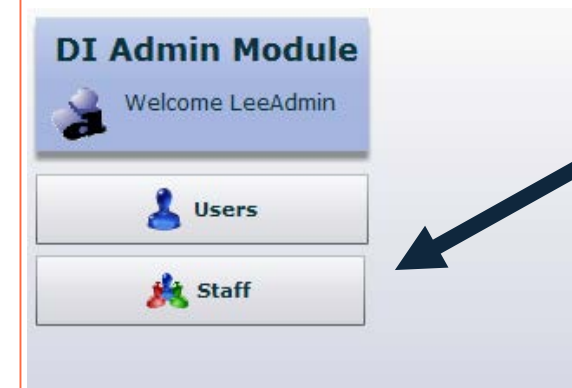

Staff Page- allows a hospital to create demographic information on end users. (Not Required.)

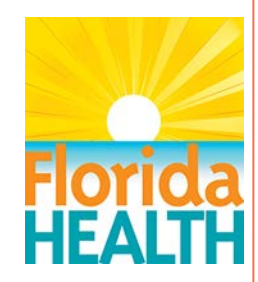

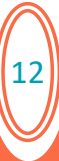

### **Overview of User page**

|                                              | Description                     | Primary Facility                 | Expiration Date | Disabled | 👗 Add    |
|----------------------------------------------|---------------------------------|----------------------------------|-----------------|----------|----------|
| HarrisJC                                     | James Harris_Lead registrar     | Sunny Florida Regional Medical C |                 |          | Q Search |
| LoweMX                                       | Michele Lowe_Registrar          | Sunny Florida Regional Medical C |                 |          |          |
| MoonMX                                       | Mary Moon_Registrar             | Sunny Florida Regional Medical C |                 | E.       |          |
| NamethJd                                     | Joe Nameth_Registrar            | Sunny Florida Regional Medical C |                 |          |          |
| SFRMCAdmin                                   | Sunny Florida Administrator_Jun | Sunny Florida Regional Medical C |                 |          |          |
|                                              |                                 |                                  |                 |          |          |
|                                              |                                 |                                  |                 |          |          |
|                                              |                                 |                                  |                 |          |          |
|                                              |                                 |                                  |                 |          |          |
|                                              |                                 |                                  |                 |          |          |
|                                              |                                 |                                  |                 |          |          |
| User Editor: 2 Account                       | ts 🎪 Staff                      |                                  |                 |          |          |
| rindy rudicy -                               |                                 |                                  | <u> </u>        |          |          |
| User ID *                                    | 1                               | Set Password                     |                 |          |          |
| Description •                                |                                 |                                  |                 |          |          |
|                                              |                                 |                                  |                 |          |          |
| Email Address                                |                                 |                                  |                 |          |          |
| Email Address<br>Expiration Date             | 2                               |                                  |                 |          |          |
| Email Address<br>Expiration Date<br>Disabled | 2                               |                                  |                 |          |          |

• The User Record Manger Page will list all the end users for the hospital.

|      |   | -                        |                           |            |
|------|---|--------------------------|---------------------------|------------|
|      | 1 | Page will<br>users for 1 | lot all the<br>he hospite | oud<br>il. |
| 1100 |   | -                        |                           |            |
|      |   | -                        | -                         | 120        |

13

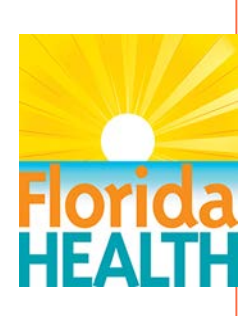

# **Overview of User page**

| User Record Manager User ID HarrisJC LoweMX MoonMX NamethJd SFRMCAdmin                                                        | Description<br>James Harris_Lead registrar<br>Michele Lowe_Registrar<br>Mary Moon_Registrar<br>Joe Nameth_Registrar<br>Sunny Florida Administrator_June | Primary Facility<br>Sunny Florida Regional Medical (<br>Sunny Florida Regional Medical (<br>Sunny Florida Regional Medical (<br>Sunny Florida Regional Medical (<br>Sunny Florida Regional Medical ( | Expiration Date | Disabled | & Add<br>Q Search | En<br>ad<br>se<br>sc | nd users of<br>Ided, disa<br>arch for<br>reen. | can be<br>abled or<br>on this |
|----------------------------------------------------------------------------------------------------|----------------------------------------------------------------------------------------------------|----------------------------------------------------------------------------------------------------|-----------------|----------|-------------------|----------------------|------------------------------------------------|-------------------------------|
| Viser Editor: Accounts Primary Facility * User ID * Description * Email Address Expiration Date Disabled Must Change Password | 5 Kaff                                                                                                    | Set Password                                                                                                    |                 |          |                   |                      |                                                | Florida<br>HEALTH             |
|                                                                                                    |                                                                                                    |                                                                                                    |                 |          |                   |                      |                                                |                               |

### **Overview of User page**

| User ID                                                                                            | Description                              | Primary Facility                 | Expiration Date | Disabled | 🛛 🕹 Ad |
|----------------------------------------------------------------------------------------------------|------------------------------------------|----------------------------------|-----------------|----------|--------|
| HarrisJC                                                                                           | James Harris_Lead registrar              | Sunny Florida Regional Medical C |                 |          |        |
| LoweMX                                                                                             | Michele Lowe_Registrar                   | Sunny Florida Regional Medical C |                 |          |        |
| MoonMX                                                                                             | Mary Moon_Registrar                      | Sunny Florida Regional Medical C |                 |          |        |
| NamethJd                                                                                           | Joe Nameth_Registrar                     | Sunny Florida Regional Medical C |                 |          |        |
| SFRMCAdmin                                                                                         | Sunny Florida Administrator_Jun          | Sunny Florida Regional Medical C |                 |          |        |
|                                                                                                    |                                          |                                  |                 |          |        |
|                                                                                                    |                                          |                                  |                 |          |        |
|                                                                                                    |                                          |                                  |                 |          |        |
|                                                                                                    |                                          |                                  |                 |          |        |
|                                                                                                    |                                          |                                  |                 |          |        |
|                                                                                                    |                                          |                                  |                 |          |        |
|                                                                                                    |                                          |                                  |                 |          |        |
|                                                                                                    |                                          |                                  |                 |          |        |
|                                                                                                    |                                          |                                  |                 |          |        |
| Primary Facility 🛚                                                                                 | 103000 Sunny Florida Regional I          | Medical Center                   | <b>I</b>        |          |        |
| User ID 🕴                                                                                          | HarrisJC                                 | Set Password                     |                 |          |        |
| User ID *<br>Description *                                                                         | HarrisJC     James Harris_Lead registrar | Set Password                     |                 |          |        |
| User ID *<br>Description *<br>Email Address                                                        | HarrisJC () Harris_Lead registrar        | Set Password                     |                 |          |        |
| User ID *<br>Description *<br>Email Address<br>Expiration Date                                     | HarrisJC                                 | Set Password                     |                 |          |        |
| User ID *<br>Description *<br>Email Address<br>Expiration Date<br>Disabled                         | HarrisJC C                               | Set Password                     |                 |          |        |
| User ID *<br>Description *<br>Email Address<br>Expiration Date<br>Disabled                         | HarrisJC C                               | Set Password                     |                 |          |        |
| User ID *<br>Description *<br>Email Address<br>Expiration Date<br>Disabled<br>Must Change Password | HarrisJC                                 | Set Password                     |                 |          |        |
| User ID *<br>Description *<br>Email Address<br>Expiration Date<br>Disabled<br>Must Change Password | HarrisJC                                 | Set Password                     |                 |          |        |
| User ID *<br>Description *<br>Email Address<br>Expiration Date<br>Disabled<br>Must Change Password | HarrisJC                                 | Set Password                     |                 |          |        |
| User ID *<br>Description *<br>Email Address<br>Expiration Date<br>Disabled<br>Must Change Password | HarrisJC C                               | Set Password                     |                 |          |        |
| User ID +<br>Description +<br>Email Address<br>Expiration Date<br>Disabled<br>Must Change Password | HarrisJC                                 | Set Password                     |                 |          |        |

Click on the end user's name to see their account information on the bottom part of the screen.

| - Iri |      | Cast of<br>and the<br>set for | - the end<br>area to |  |
|-------|------|-------------------------------|----------------------|--|
|       |      | orbites<br>Op tol<br>Of Div   | far an<br>lan pat    |  |
|       | 2.10 |                               | i i                  |  |

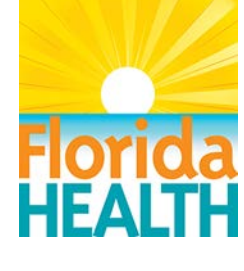

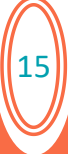

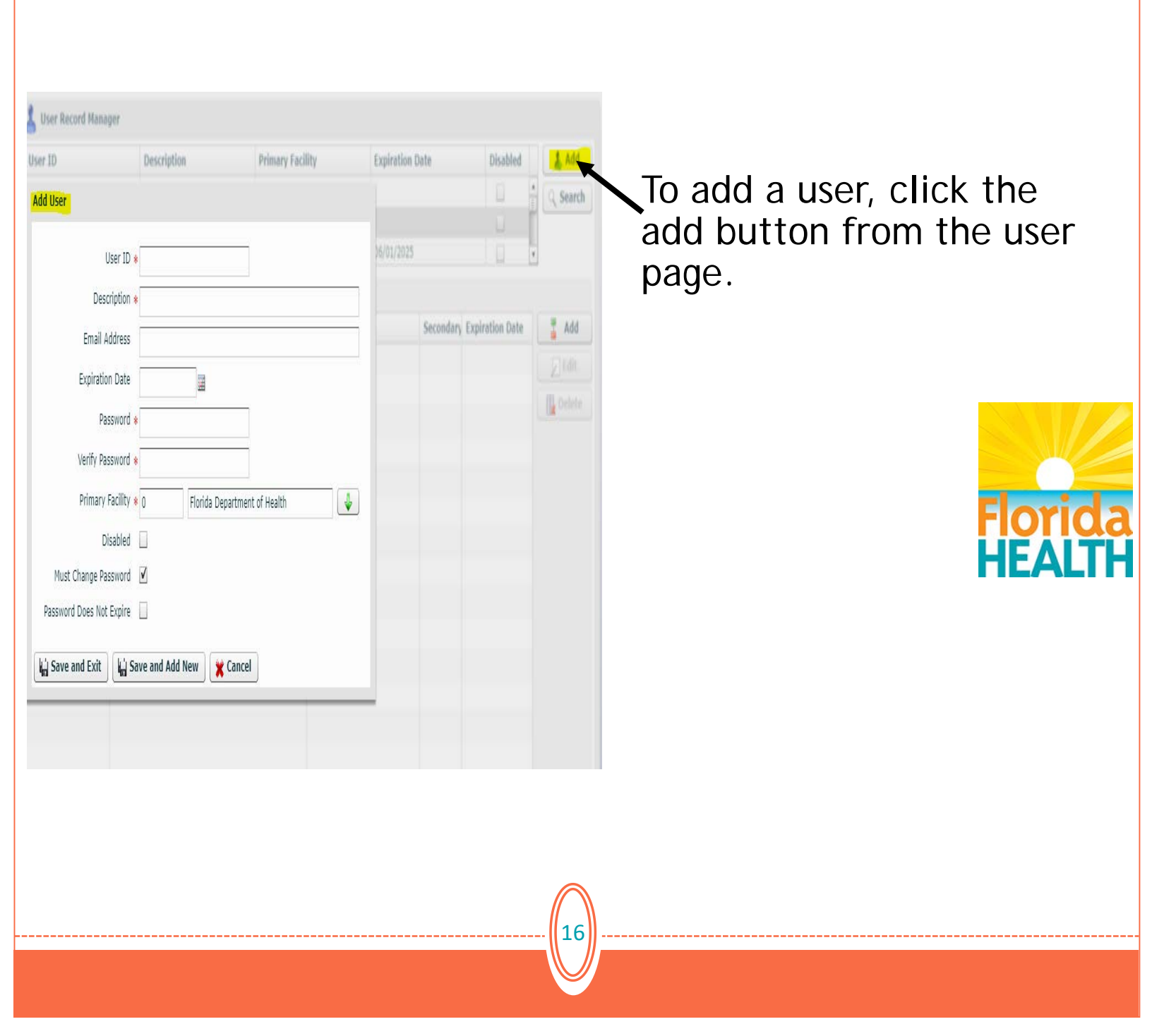

| 1       | Add User                                          |
|---------|---------------------------------------------------|
|         | User ID *                                         |
|         | Description *                                     |
|         | Email Address                                     |
|         | Expiration Date                                   |
|         | Password *                                        |
|         | Verify Password *                                 |
| la      | Primary Facility * 0 Florida Department of Health |
|         | Disabled                                          |
| E       | Must Change Password                              |
| 0       | Password Does Not Expire                          |
| ri<br>E | لات Save and Exit الله Save and Add New 🗶 Cancel  |

Required fields are denoted with a red asterisk.

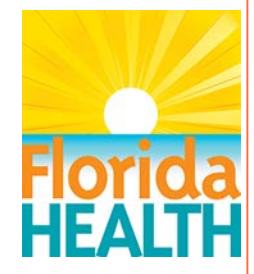

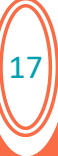

User ID-

 Last name, first initial, (Optional- middle initial or X)

**Description-**

•End user's full name and role/title

•Password must be a minimum of 8 characters, requires 1 upper case, 1 special character and one number

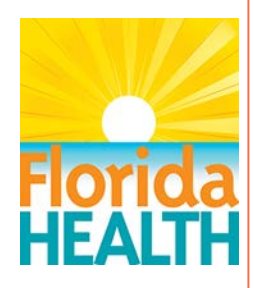

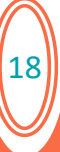

- The facility should auto-populate, if not, select appropriate facility from drop down arrow.
- Check "Must Change Password" for end user to supply unique password during initial sign on or to reset their password.
- Save and Exit (For adding multiple end users "Save and Add New")

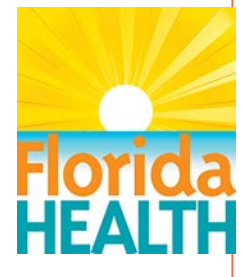

|                | User ID * McPheetersAX                                  |
|----------------|---------------------------------------------------------|
| Des            | cription * Ann McPheeters_Registrar                     |
| Email /        | lddress                                                 |
| Expiration     | on Date                                                 |
| Pa             | ssword * *********                                      |
| Verify Pa      | ssword * *********                                      |
| Primary        | Facility * 103000 Sunny Florida Regional Medical Center |
| ۵              | isabled                                                 |
| Must Change Pa | ssword                                                  |
| Save and Exit  | 🖌 🕌 Save and Add New                                    |

20

- Disable button not used during initial set-up of an end user.
- Make sure to save your changes.

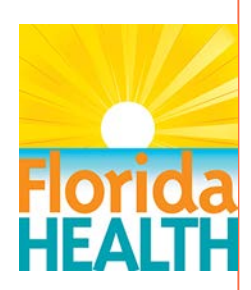

|                        | Description                 | Primary Facility             | Expiration Date | Disabled                                                                                                    |
|------------------------|-----------------------------|------------------------------|-----------------|----------------------------------------------------------------------------------------------------|
| <u>s</u>               |                             |                              |                 |                                                                                                    |
|                        |                             |                              |                 |                                                                                                    |
| arveyCX                | Carma Harvey                | Florida Department of Health | 2               | Ξ                                                                                                    |
| Facility: x 0          | Elorida Dopartment of Haali |                              | าดา             | E Deleta                                                                                                    |
| Facility: * 0          | Florida Department of Healt | th 🛃                         | 0               | In the left of the left of the |
| Primary Role: * Facili | tyRegistrar                 |                              |                 |                                                                                                    |
| Secondary Role:        |                             | •                            |                 |                                                                                                    |
|                        |                             |                              |                 |                                                                                                    |

After adding an end user, permissions must be granted for an end user to access the NGTR.

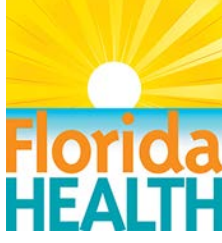

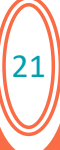

- Click on the Accounts tab on the User Editor screen (accounts tab is located on the bottom half of the user record manager page).
- A user must be selected from the list in order to complete the accounts tab.

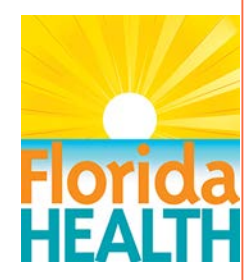

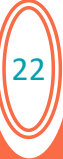

# **Assigning an Account**

| User Editor: Charvey Accounts Staff Facility ID Facility Name Add Account                                       | Primary Role | Secondary Expiration Date |        | To assign the<br>account click<br>the "Add" |
|----------------------------------------------------------------------------------------------------|--------------|---------------------------|--------|---------------------------------------------|
| Facility: *   Primary Role: *   FacilityRegistrar   Secondary Role: •   Expiration Date: •   Expiration Date: • |              |                           | Debetz | <image/>                                    |
|                                                                                                    |              | 23                        |        |                                             |

# **Assigning an Account**

- •Verify the facility or use the drop-down arrow to choose the facility.
- •Assign the end user's role. (This determines what permissions the user will have for the system -Trauma Admin or Facility Registrar.)
- •Secondary Role: not required
- •Expiration date: only fill if the access is temporary
- •Save changes

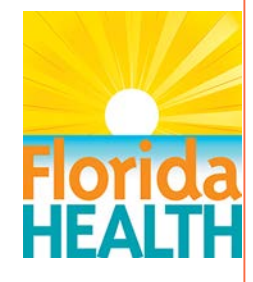

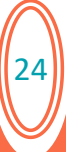

#### Changing a user password

| User Editor: McPheeters/                               | AX 🖉 Accounts 🍂 Staff                                                                                                    |
|--------------------------------------------------------|----------------------------------------------------------------------------------------------------|
| Primary Facility * 1<br>User ID * M<br>Description * A | 03000 Sunny Florida Regional Medical Center<br>IcPheetersAX Set Password<br>nn McPheeters_Registrar                                                                                                    |
| Expiration Date<br>Disabled                            | Change Password                                                                                                    |
|                                                        | Minimum Password Length: 8<br>Require non-alphanumeric character: true<br>Number of special characters: 0<br>Number of upper case characters:<br>Number of lower case characters:<br>Number of numbers: 1<br>Password<br>Confirm Password<br>Ok Cancel |

- An administrator can add, disable or change passwords for their facility's end users
- Change password- click "Set Password" box, enter the new password and confirm
- Changes take affect immediately

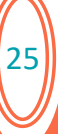

# WEB REGISTRY OVERVIEW

- Brief overview of the web registry data entry process.
- Trauma Admins and Registrars' roles grants end user's the ability to enter data.
- The Florida Acute Care Trauma Registry Manual, 2016, which can be found on the DOH website outlines the required patient data

(http://www.floridahealth.gov/licensing-andregulation/trauma-system/trauma-registry/index.html)

26

#### 🛏 🕂 🍹 🗮 👖 100% 🗐 🔯 Reset

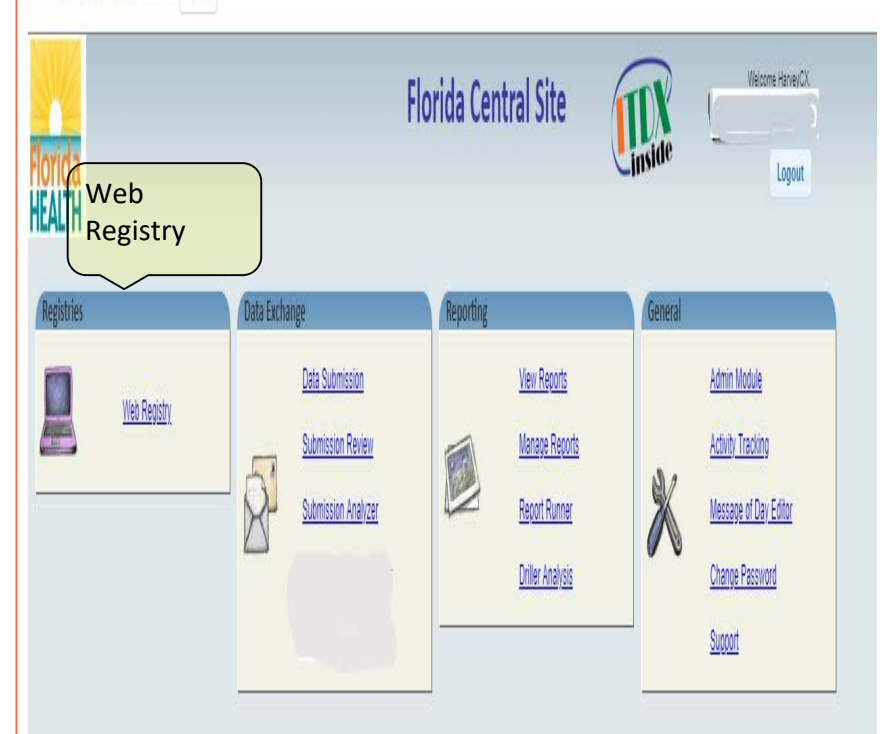

 From the home screen click "Web Registry" on the Registries tab to data enter.

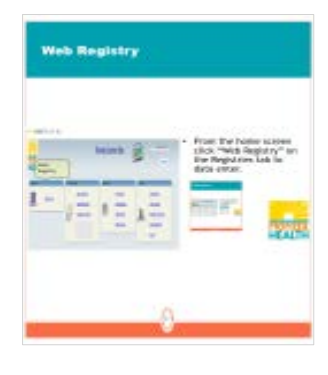

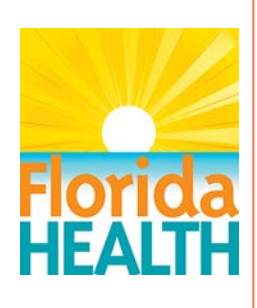

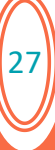

| W              | eb Re         | gis                | try         |              |                |            |      |        |  |
|----------------|---------------|--------------------|-------------|--------------|----------------|------------|------|--------|--|
|                |               |                    |             |              |                |            |      |        |  |
|                |               |                    |             |              |                |            |      |        |  |
| 🔳 Web Registry |               |                    |             |              |                | -          |      | Х      |  |
| Web Registry   |               |                    | <b>IIIX</b> |              |                |            | Harv | eyCX:0 |  |
| Trauma Number  | Facility Name | Last Name          | First Name  | Arrival Date | Discharge Date | Record Sta |      | Add    |  |
| Click<br>recor | on the a      | dd bu <sup>.</sup> | tton to     | o "Add       | " a ne         | W          |      |        |  |

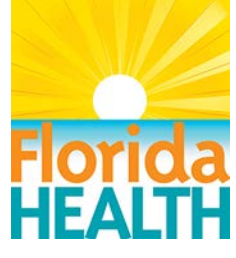

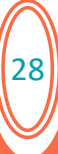

|                                             |                             | <b>ULL</b> X        |                  |                                                                                                    | HarveyCX:0                                                                                                    |
|---------------------------------------------|-----------------------------|---------------------|------------------|----------------------------------------------------------------------------------------------------|----------------------------------------------------------------------------------------------------|
| lit Web Record                              |                             |                     |                  |                                                                                                    |                                                                                                    |
| Demographics Injury Pre                     | hospital Referring Facility | ED/Resus Procedures | Diagnoses Outcom | e TDP                                                                                                    | -                                                                                                    |
| Record Info Patient Note                    | *                           |                     |                  |                                                                                                    |                                                                                                    |
| Record Information                          |                             |                     |                  |                                                                                                    |                                                                                                    |
| Record Created 09/10/2018                   | Data Entry                  |                     |                  |                                                                                                    |                                                                                                    |
|                                             | Facility Florida Departm    | nent of Health      |                  |                                                                                                    |                                                                                                    |
|                                             |                             |                     |                  |                                                                                                    |                                                                                                    |
| Identifiers                                 |                             |                     |                  |                                                                                                    |                                                                                                    |
| macina Registry Normber 2010010             |                             | 01/09/2018          | 9112             |                                                                                                    |                                                                                                    |
| Event Specific Patient Tracking N           | umber (ESPTN)               |                     |                  |                                                                                                    |                                                                                                    |
| Social Security Number                      |                             |                     |                  | and the second second se |                                                                                                    |
|                                             | First                       | 141                 | iddle            | 1.00                                                                                                    | State Street Tool Inc.                                                                                                    |
| Patient Name: Last                          |                             |                     |                  |                                                                                                    |                                                                                                    |
| Patient Name: Last<br>Medical Record Number |                             |                     |                  | -10 Mg (944                                                                                                    | And and a second second s |

- Each tab (highlighted) has fields that are required (required fields are denoted by blue/bold font).
- The data manual gives specific instructions on the type of data accepted for each field.

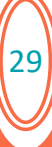

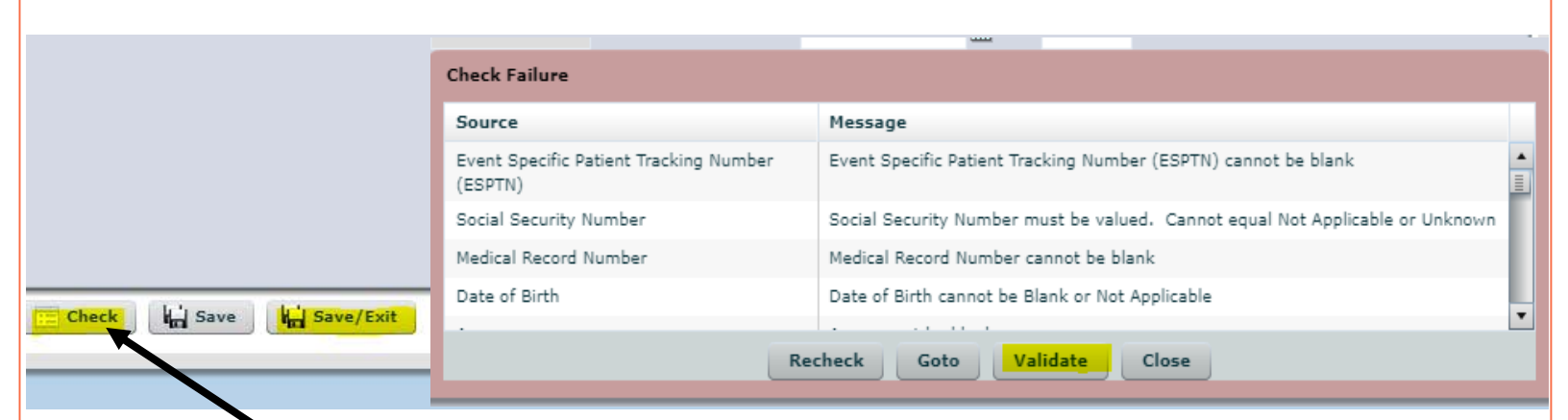

After all pertinent data has been entered, click the "Check" button for the system to conduct a preliminary data validation.

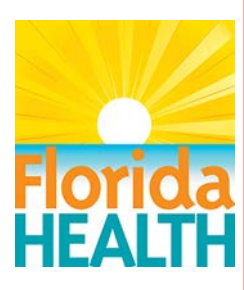

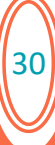

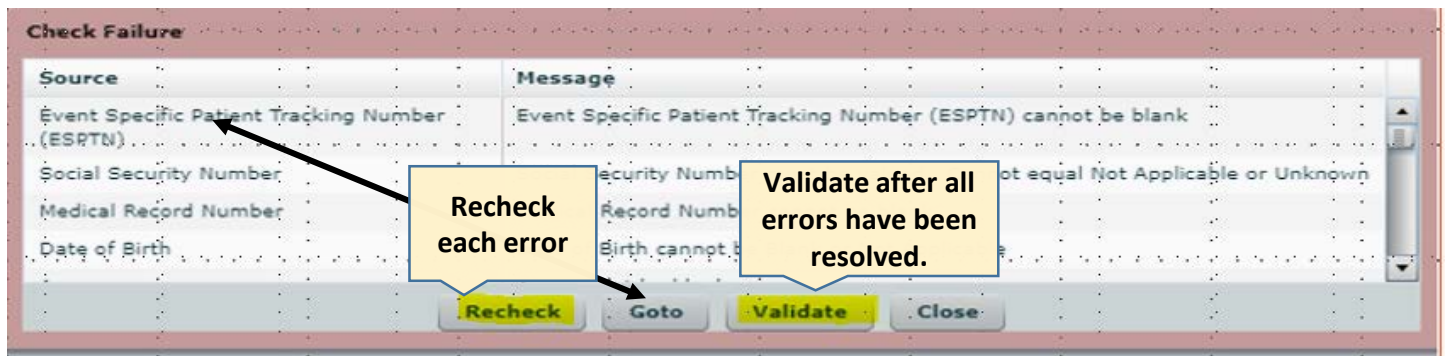

Correct any issues by clicking on the Source field and click "GoTo". After corrections have been made, "Recheck" and "Validate" each field to clear the listed error(s).

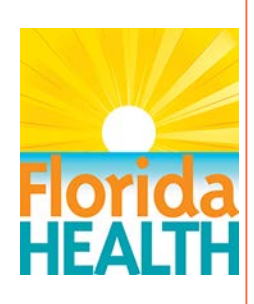

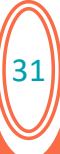

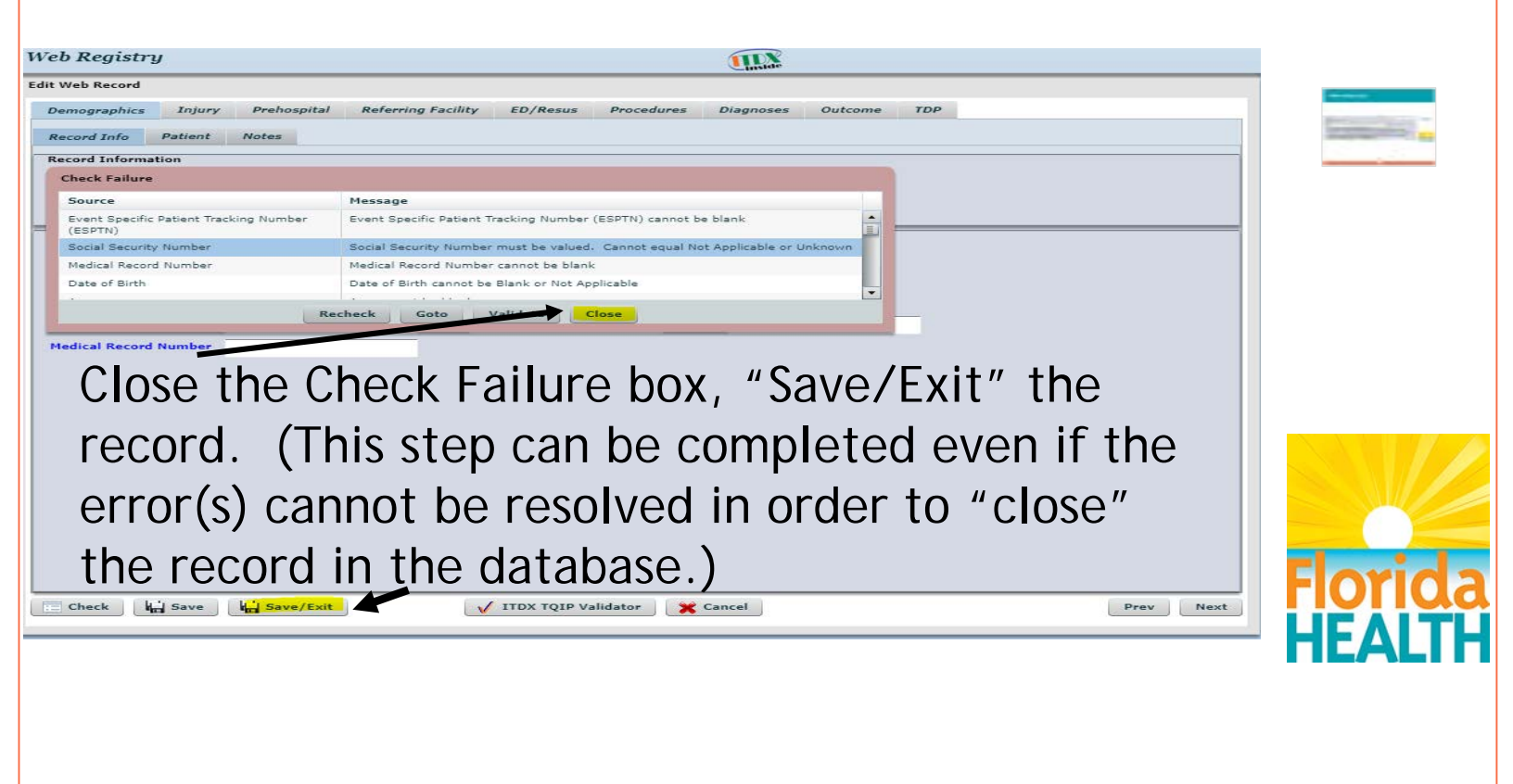

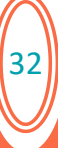

#### **Bureau of Emergency Medical Oversight**

Questions/Assistance

Email: <u>Trauma.Registry@flhealth.gov</u> Software Issues Email: <u>support@esosolutions.com</u>

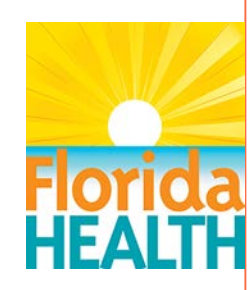

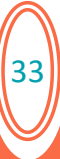